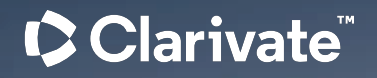

# Geschichte sozialer Bewegungen

neue Datenbanken mit Primärquellen

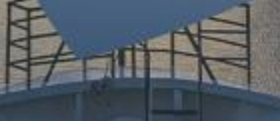

Ali Nazari-Nouri | Mai 2025

## Agenda

#### Clarivate

### • Überblick

### - <u>ProQuest Plattform</u>

- Historical Newspapers: Communist Newspapers 1919-2013
- Historical Newspapers: Leftist Newspapers and Periodicals
- Socialist and Radical Periodicals
- History Vault: African American Police League Records, 1961-1988
- History Vault: Labor Unions in the U.S. 1962-1974
- History Vault: Latino Civil Rights during the Carter Administration

### - Alexander Street Plattform

- Black Thought and Culture
- Border and Migration Studies Online
- Mass Incarceration and Prison Studies Online
- Revolution and Protest Online
- The Sixties: Primary Documents and Personal Narratives, 1960 to 1974

### Live Demonstration

## zukünftige ProQuest Webinare

#### Workshops und mehr - Alle aktuellen Termine:

https://blog.sbb.berlin/termine/workshops-und-mehr-alle-termine/

- Mittwoch 21. Mai 16:00-17:00 Neue Datenbank "Border and Migration Studies"
- Mittwoch 4. Juni 16:00-17:00 ProQuest History Vault neue Datenbanken mit Primärquellen
- Dienstag 17. Juni 16:00-17:00 Neue Datenbank "Children's Magazine Archive"
- Mittwoch 25. Juni 16:00-17:00 Neue Datenbanken zu Religion und Theologie

# Stabi Berlin Primärquellen-Libguide

#### **Direkter Link:**

https://proquest.libguides.com/ sbb\_primary\_sources/home

- Verzeichnet alle Datenbanken, welche die Staatsbibliothek Berlin als Primärquellen-Paket von ProQuest subskribiert
- Bietet eine thematische Übersicht und eine alphabetische Liste
- Einträge enthalten direkten Link zur Datenbank (erfordert HAN-Zugang) und weitere Informationen zur Datenbank über das <sup>1</sup>.

### Clarivate

Primärquellen- und Archivsammlungen von ProQuest an der Staatsbibliothek zu Berlin: Thematische Übersicht

#### Thematische Übersicht Alle Datenbanken A-Z

#### Primärquellen- und Archivdatenbanken von ProQuest an der Staatsbibliothek zu Berlin

Auf dieser Seite finden Sie mit Primärquellen und Archivmaterial, welche die Staatsbibliothek zu Berlin für Sie über den Anbieter ProQuest bereitstellt. Die Datenbanken sind grob nach Themenbereichen gegliedert:

Gender Studies -- Geschichte der USA -- Historische Publikationen -- Kunst und Design -- Theater -- Zeitgeschichte

Um gezielt nach einzelnen Wörtern oder einem Datenbanknamen zu suchen, verwenden Sie bitte die von jedem Browser angebotene Suche innerhalb der Seite (via Strg-F bzw. Ctrl-F). Einige Datenbanken sind im besonderen Maße für mehrere Themenbereiche relevant und finden sich dementsprechend mehrfach auf dieser Seite.

Jeder Datenbankeintrag enthält den Namen der Datenbank (der Link führt dann direkt zur Datenbank selbst, sofern Sie sich im Bibliotheksnetz befinden), gefolgt von einem Link "Externer Zugriff" (für den alternativen Zugriff von extern z.B. von zuhause) und einem Info-Icon (). Per Mouse-Over über dieses Icon wird ein Infotext zu den Inhalten der jeweiligen Datenbank angezeigt. Bei längeren Info-Texten empfiehlt sich statt des Mouse-Over lieber ein Klick auf das Info-Icon, danach lässt sich nämlich frei nach oben bzw. unten zu scrollen, ohne dass die Infobox verschwindet.

#### Staatsbibliothek zu Berlin

Staatsbibliothek zu Berlin Preußischer Kulturbesitz

Staatsbibliothek zu Berlin

#### Zugang zu den Datenbanken

 Alle hier gelisteten Datenbanken sind in den Lesesälen der Staatsbibliothek verfügbar.

 Informationen zum externen Zugang zu den Datenbanken finden Sie in den Tipps zum Zugriff auf elektronische Ressourcen als auch in den FAQ zu Anmeldung und Benutzung.

 Weitere Informationen zur Nutzung von Datenbanken an der Staatsbibliothek erhalten Sie über die Informationsseite zu Elektronischen Ressourcen der Staatsbibliothek.
 Diese und alle weiteren Datenbanken, welche die Staatsbibliothek lizensiert hat, sind zudem im Katalog der

#### Gender Studies

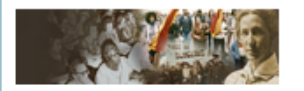

- LGBT Magazine Archive ()
- LGBT Thought and Culture
- Queer Pasts 🚯
- History Vault: Struggle for Women's Rights, Organizational Records, 1880-1990
- Women and Social Movements in the United States, 1600-2000
- Women and Social Movements in Modern Empires Since
  1820
- Women and Social Movements, International: 1840 to
  Present ()
- Women and Social Movements: Development and the Global South, 1919-2019
- Women's Magazine Archive 🚯

Geschichte der USA

#### Historische Publikationen

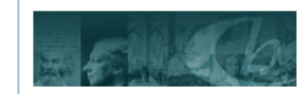

• American Periodicals 🚯

- Children's Magazine Archive
   Women's Magazine Archive
- Youth and Popular Culture Magazine Archive

Bücher

• Early European Books ()

#### Kunst und Design

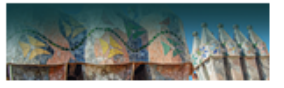

The Artforum Archive
 The Vogue Italia Archive

ProQuest Plattform: Allgemeine Funktionen - Überblick

## **ProQuest Plattform: Suchsyntax**

Die ProQuest Plattform bietet zahlreiche Suchoptionen. Die komplette Suchsyntax - z.B. Feldsuche, Operatoren (auch Abstandsoperatoren), Trunkierungen – findet sich auf der "Search Tips"-Seite der Online-Hilfe.

| ProQuest                          | <b>ProQuest Help</b>                                                                             |                                                                                                    |
|-----------------------------------|--------------------------------------------------------------------------------------------------|----------------------------------------------------------------------------------------------------|
| Socialist and Radical Periodicals | Contents                                                                                         | Search Tips                                                                                                    |
| Basic Search                      | MeSH Codes<br>Common field codes<br>Mnemonics for specialist searches<br>Abbreviations reference | » Looking for field code lists?                                                                                                    |
| Publications                      | USTC subject classification                                                                      | Successful searching is largely about being precise.                                                                                                    |
| About                             | <ul> <li>Search</li> <li>Search results</li> <li>Document view</li> </ul>                        | The tips, techniques, and information here can help you search with precision and find what you need. Basics                                                                                                    |
| Change databases                  | My Research                                                                                      | How ProQuest interprets your search Operators, fields, and special characters                                                                                                    |
| Неір                              |                                                                                                  | Operator precedence                                                                                                    |
|                                   |                                                                                                  | Search fields                                                                                                    |
|                                   |                                                                                                  | Wildcards and truncation                                                                                                    |
|                                   |                                                                                                  | Subject searching                                                                                                    |
|                                   |                                                                                                  | Basics                                                                                                    |
| Clarivate <sup>™</sup>            |                                                                                                  | Your search terms can include <b>any letters or numbers</b> . Because ProQuest search supports the UTF-8 character set, managed by the <u>Unicode Consortium</u> , you can enter your terms in <b>English, or any other</b> |

### Direktlink:

https://www.proq uest.com/help/aca demic/Search\_Tip s.html

## **ProQuest Plattform: Advanced Search**

Advanced Search:

Menübasierte erweiterte Suchoptionen

- Feldauswahl je nach Datenbank anders
- "Look up" erlaubt Suche im jeweiligen Feldindex (=weniger "try & error")
- Besondere Inhalte / Einschränkungen lassen sich je nach Datenbank über spezielle Kästen auswählen

| Advanced Search Command         | Line Field code | es Search tips               |        |                                                     |  |  |
|---------------------------------|-----------------|------------------------------|--------|-----------------------------------------------------|--|--|
|                                 |                 |                              | 11.    | Anywhere ~                                          |  |  |
|                                 |                 |                              |        | Anywhere                                            |  |  |
|                                 |                 |                              | ///.   | Anywhere except full text — NOFT                    |  |  |
| Add a row                       |                 |                              |        | All abstract & summary text — SUMMARY               |  |  |
|                                 |                 |                              |        | Author — AUTHOR                                     |  |  |
| Publication date: All dates v   |                 |                              |        | Document text — FULLTEXT                            |  |  |
|                                 |                 |                              |        | Document title — TITLE                              |  |  |
|                                 |                 |                              |        | ISSN — ISSN                                         |  |  |
|                                 |                 |                              |        | Publication title (includes title history) — PUBALL |  |  |
| Author:                         |                 |                              |        | Lo More options                                     |  |  |
|                                 |                 |                              |        | Country of publication — CP                         |  |  |
| Publication title: 🛈            |                 |                              |        | Lo Place of publication — PBLOC                     |  |  |
| (includes title history)        |                 |                              |        |                                                     |  |  |
| Publication subject:            |                 |                              |        | Look up Publication subjects                        |  |  |
| Document type:                  |                 | Document feature:            |        | Place of publication:                               |  |  |
| Select all                      |                 | Select all                   |        | Select all                                          |  |  |
| Accessories                     | ^               | Architectural Drawings/plans | ^      | Amsterdam                                           |  |  |
| Advertisement                   |                 | Cartoons                     |        | Atlanta                                             |  |  |
| Article                         |                 | Comic Strips                 |        | Bangor                                              |  |  |
| <ul> <li>Back Matter</li> </ul> |                 | <ul> <li>Diagrams</li> </ul> |        | Berlin                                              |  |  |
| Beauty                          |                 | Graphs                       |        | Brooklyn                                            |  |  |
|                                 |                 | Illustrations                |        | Chicago                                             |  |  |
| Business                        | $\sim$          |                              | $\sim$ |                                                     |  |  |

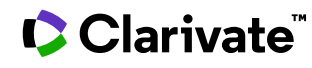

## **ProQuest Plattform: Basics**

### Recent Searches:

Bisherige Suchen; diese lassen sich kombinieren oder sichern

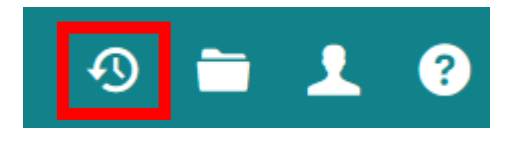

• My Research:

Persönlicher Bereich für eigene Einstellungen

• Erlaubt u.a. das Speichern von Suchen

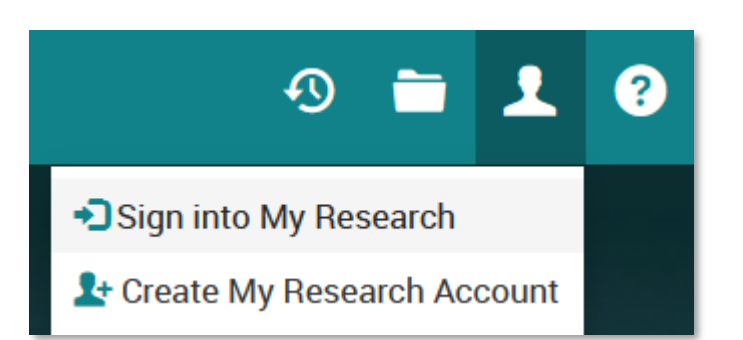

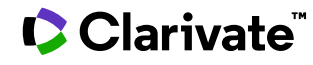

# **Plattform Basics: Suchergebnisse sichern**

- Haken Sie interessante Ergebnisse an.
- Klicken Sie dann auf 
   über den Ergebnissen.
- Wählen Sie anschließend im Schwebefenster die Option aus, die Sie brauchen z.B.
  - **Cite** für eine Bibliographie (Zitierstil ist auswählbar)
  - **RIS** um die exportierten Ergebnisse anchließend in z.B. Citavi zu importieren
  - **XLS** für einen tabellarischen Export inkl. Abstract

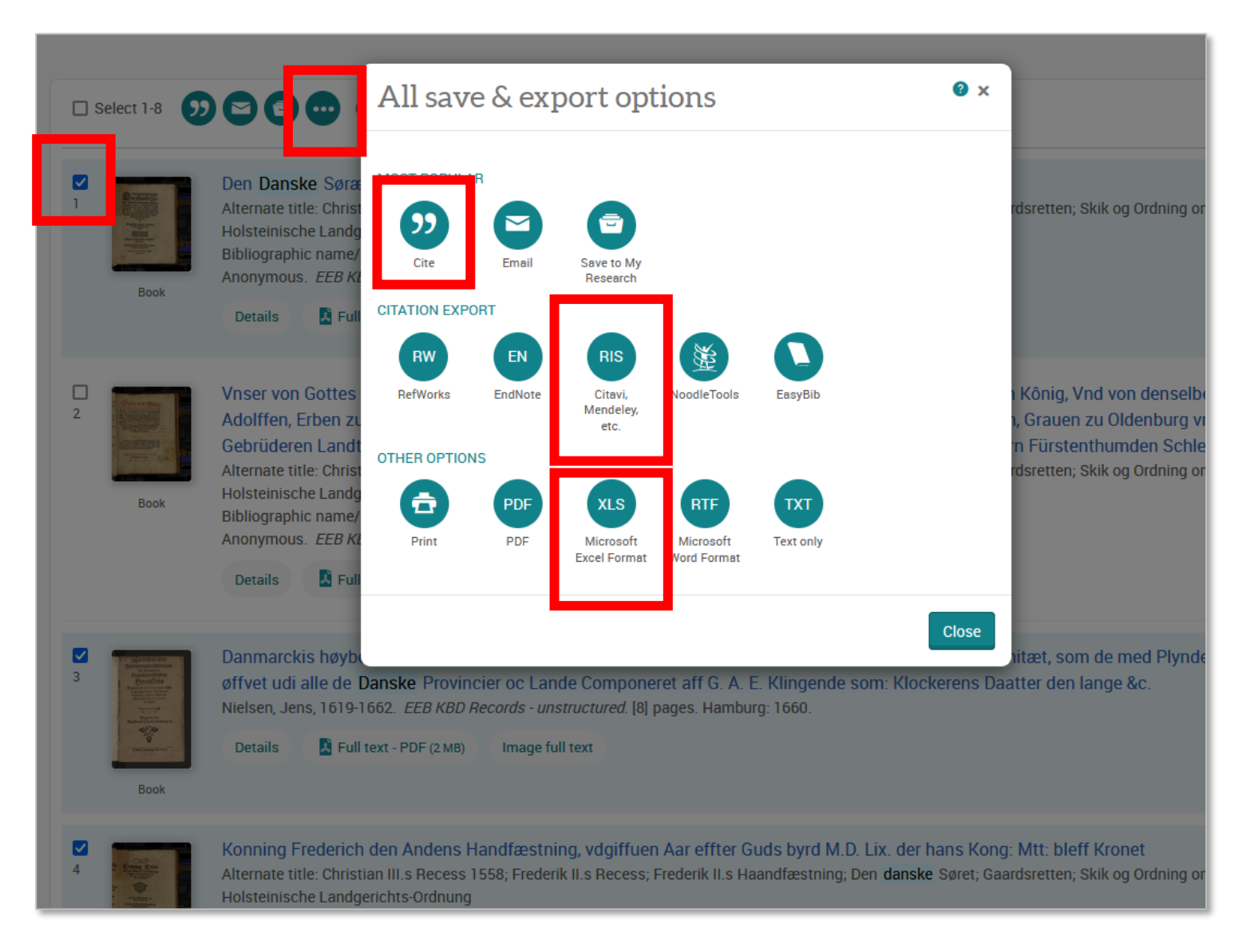

### Clarivate

## **Plattform-Funktionen: Hilfe**

 Hilfe (kontextabhängig):
 Öffnet das Online Manual zu der Seite, auf der man

sich gerade befindet.

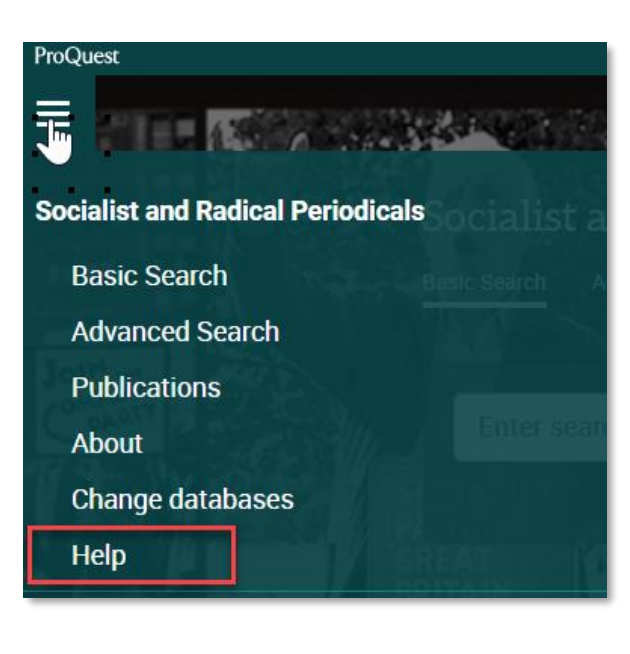

#### **ProQuest Help**

#### Contents

Welcome

Search syntax and field codes

Search

Database selection Basic Search

Basic Search: database-specific

Advanced

#### Advanced Search

Advanced Search: database-specific Command Line Search

Command Line Search: database specific

More ways to search

Recent searches: your search history

Thesaurus

Look up field terms

Search results
 Document view

My Research

### Advanced Search

#### Print this topic

#### Advanced search: database specific

Create a search that is as precise as you need it to be.

 In the first row, enter one or more words in the box.
 Following the box is a dropdown of search fields. Search fields are discrete bits of indexed information such as Author, Document title, or Subject heading—about individual documents.

2. Select from the list, or accept the default Anywhere.

 Click Search. ProQuest will search for your word(s) in the selected search fields.

With **Anywhere** selected, ProQuest looks for your words (search terms) in all fields—including any available abstract or full text—of all documents in all selected databases.

Autocomplete -- search term suggestions as you enter your search

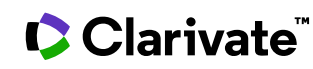

## Alexander Street Multimedia Plattform: Allgemeine Funktionen - Überblick

# **Alexander Street Plattform: Suche**

- Freie Suchsyntax sehr limitiert (z.B. weder OR noch NOT)
- Aber: Sehr detaillierte Erschließung der Materialien
- Komplexe Advanced Search
  - Spezielle Auswahloptionen pro Datenbank (Ausschnitt rechts zeigt z.B. nur die Hälfte aller Optionen)
  - Index-"Look up" via "Select terms"
- Facetten auf Ergebnisseite und "Search within"-Option zur weiteren Optimierung der Ergebnisse

### Clarivate<sup>™</sup>

| Your search criteria match 7                                                                                                    | 7,030 items                  | SEARCH Clear                                                                                     |
|----------------------------------------------------------------------------------------------------|------------------------------|--------------------------------------------------------------------------------------------------|
| Full Text / Abstract                                                                                                    |                              |                                                                                                  |
| Title and Series                                                                                                    |                              |                                                                                                  |
| Author / Creator                                                                                                    |                              | Select terms 🔻                                                                                   |
| Editor / Translator                                                                                                    |                              | Select terms 🗸                                                                                   |
| Source Type                                                                                                    |                              |                                                                                                  |
| Primary                                                                                                    | Secondary                    |                                                                                                  |
|                                                                                                    |                              |                                                                                                  |
| Archival Collection                                                                                                    |                              | Select terms 🔻                                                                                   |
| Archival Collection<br>Archive                                                                                                    |                              | Select terms   Select terms                                                                      |
| Archival Collection<br>Archive<br>Document Cluster                                                                                |                              | Select terms   Select terms   Select terms                                                       |
| Archival Collection<br>Archive<br>Document Cluster<br>Primary Source Set                                                          |                              | Select terms   Select terms   Select terms   Select terms   Select terms                         |
| Archival Collection<br>Archive<br>Document Cluster<br>Primary Source Set<br>Social Movement                                       |                              | Select terms  Select terms Select terms Select terms Select terms Select terms Select terms      |
| Archival Collection<br>Archive<br>Document Cluster<br>Primary Source Set<br>Social Movement<br>Language of Edition Show           | Ianguage of edition <b>T</b> | Select terms  Select terms Select terms Select terms Select terms Select terms Select terms      |
| Archival Collection<br>Archive<br>Document Cluster<br>Primary Source Set<br>Social Movement<br>Language of Edition Show<br>Format | Ianguage of edition V        | Select terms  Select terms  Select terms  Select terms  Select terms  Select terms  Select terms |

## **Alexander Street Plattform: Browse**

- Nahezu alle Alexander Street-Datenbanken haben zahlreiche Browse-Möglichkeiten
- Diese lassen sich zudem kombinieren mit:
  - Facetten
  - Suche in den Ergebnissen

### Clarivate<sup>™</sup>

|                                                                                                    | Women and Social Movements: Development and the Global South, 1919 - 2019 » Browse Archival Collections » Archival Collection : <u>Records of the Pe</u>            |
|----------------------------------------------------------------------------------------------------|----------------------------------------------------------------------------------------------------|
| Holding Institution: United States.<br>National Archives and Records<br>Administration. Federal Records | Search within these results Q inviting these results                                                                                                    |
| Archive: United States. National<br>Archives and Records<br>Administration. Federal Records             | O all of Women and Social Movements: Development and the Global<br>South, 1919 - 2019                                                                               |
| SEARCH RESULTS                                                                                          | Sort by: Finding Aids   Author   Date                                                                                                    |
| Include sample content 🔍                                                                                |                                                                                                    |
| WOMEN AND SOCIAL MOVEMENTS                                                                              | <ul> <li>Records of the Peace Corps, 1961 - 2000 (RG490). Women in Development (WID) Program Files, 19</li> <li>Box 1: NANEAP Fiji NANEAP Thailand (183)</li> </ul> |
| <ul> <li>□ History (2843)</li> <li>① Women and Social Movements (2843)</li> </ul>                       | <ul> <li>☑ Naneap - Fiji (27)</li> <li>☑ Naneap - Micronesia (10)</li> <li>☑ Naneap - Morocco (17)</li> <li>☑ Naneap - Nepal (49)</li> </ul>                        |
| REFINE YOUR SEARCH                                                                                      | <ul> <li>Industry (16)</li> <li>☑ Naneap - Papua New Guinea (11)</li> <li>☑ Naneap - Philippines (19)</li> </ul>                                                    |
| SPECIALIZED AREA OF INTEREST                                                                            |                                                                                                    |
| Women and Rights (956)                                                                                  | Naneap - Solomon Islands (5)                                                                                                    |
| Women and Work (887)                                                                                    | <ul> <li>■ Naneap - Sh Lanka (o)</li> <li>■ Naneap - Thailand (28)</li> </ul>                                                                                       |
| Transnational Women's<br>Movement (821)<br>More                                                         | <ul> <li>□ Box 2: NANEAP Tonga AFRICA Rwanda (220)</li> <li>⊡ Tonga (16)</li> <li>⊡ Naneap - Western Samoa (22)</li> </ul>                                          |
| CONTENT TYPE                                                                                            | <ul> <li>☑ Naneap - Tunisia (21)</li> <li>☑ Naneap - Yemen (2)</li> </ul>                                                                                           |

## **Alexander Street Plattform: Browse**

| Einschränken<br>über Facette                                                                                                    | Queer Pasts » Exhibit: <u>"Striking Out Against th</u><br>Browse Exhibi                                                                                                    | he Conspiracy of Silence<br>it - 54 res                                                                                                    | ≝<br>sults                                                                                                    |      | Queer Pasts » Exhibit: <u>"A Revealment Mo</u>                                                                                                    | st Sensational"                                                               | aktue<br>Erge                                  |
|----------------------------------------------------------------------------------------------------|----------------------------------------------------------------------------------------------------|----------------------------------------------------------------------------------------------------|----------------------------------------------------------------------------------------------------|------|----------------------------------------------------------------------------------------------------|-------------------------------------------------------------------------------|------------------------------------------------|
| State University<br><b>Biographical Sketch:</b> Tim Retzloff<br>(he/him) teaches history and<br>LGBTQ studies at Michigan State<br>University, where he is an adjunct<br>Show more ▼<br>SEARCH RESULTS<br>Include sample content | Search within these results          Image: search within these results       Image: search within these results       Image: search within these results       Image: search within these results         Image: search within these results       Image: search within these results       Image: search with | of Queer Pasts  Control of Career Pasts  Control of Career Pasts  Contr | Q<br>Biography                                                                                                    |      | police         Image: within these results         Image: Select 1 - 8                                                                                                    | all of Queer Pasts                                                            | Q                                              |
| LGBT STUDIES  Driversity (54) LGBT Studies (54)                                                                                                    | See details                                                                                                    | (Alexandria, VA: Ale                                                                                                    | xander Street, 2023), 1 page(s)<br>UDE SUBJECT                                                                                          | ×    | A read of the second second se | Document 29: Lis<br>Municipal Archives<br>(2022), 9 page(s)                   | t of arrests<br><u>Police</u> Cou              |
| REFINE YOUR SEARCH         CONTENT TYPE         Periodical article (42)         Letter (8)         Front/back matter (3)         + More                                                                                          | ick auf "More"                                                                                                    |                                                                                                    | Gay rights (23)<br>College students (20)<br>Gay liberation movement (20)<br>Gay activism and activists (11)                             | Î    | See details                                                                                                    |                                                                               |                                                |
| AUTHOR / CREATOR<br>SUBJECT<br>Gay rights (23)<br>College students (20)<br>+ More<br>PERSON DISCUSSED                                                                                                    |                                                                                                    |                                                                                                    | Discrimination (9) Closeted gays (7) Colleges and universities (7) Lesbians (7) Gay communities (5) Newspapers (5) Gay pride events (4) | 51 6 | <text></text>                                                                                                    | Document 23: Ida<br>Lived for Years as a<br>written by Idah McGlone Gibson, 1 | ah McGlone<br>Man," Chio<br>875-1933, in Chica |

Suche in der aktuellen Ergebnismenge

## **Alexander Street Plattform: Suchergebnisse** sichern

- Haken Sie interessante Ergebnisse an.
- Klicken Sie dann auf 
   über den Ergebnissen.
- Wählen Sie anschließend im Schwebefenster die Option aus, die Sie brauchen z.B.
  - **Cite** für eine Bibliographie (Zitierstil ist auswählbar)
  - **RIS** um die exportierten Ergebnisse anchließend in z.B. Citavi zu importieren

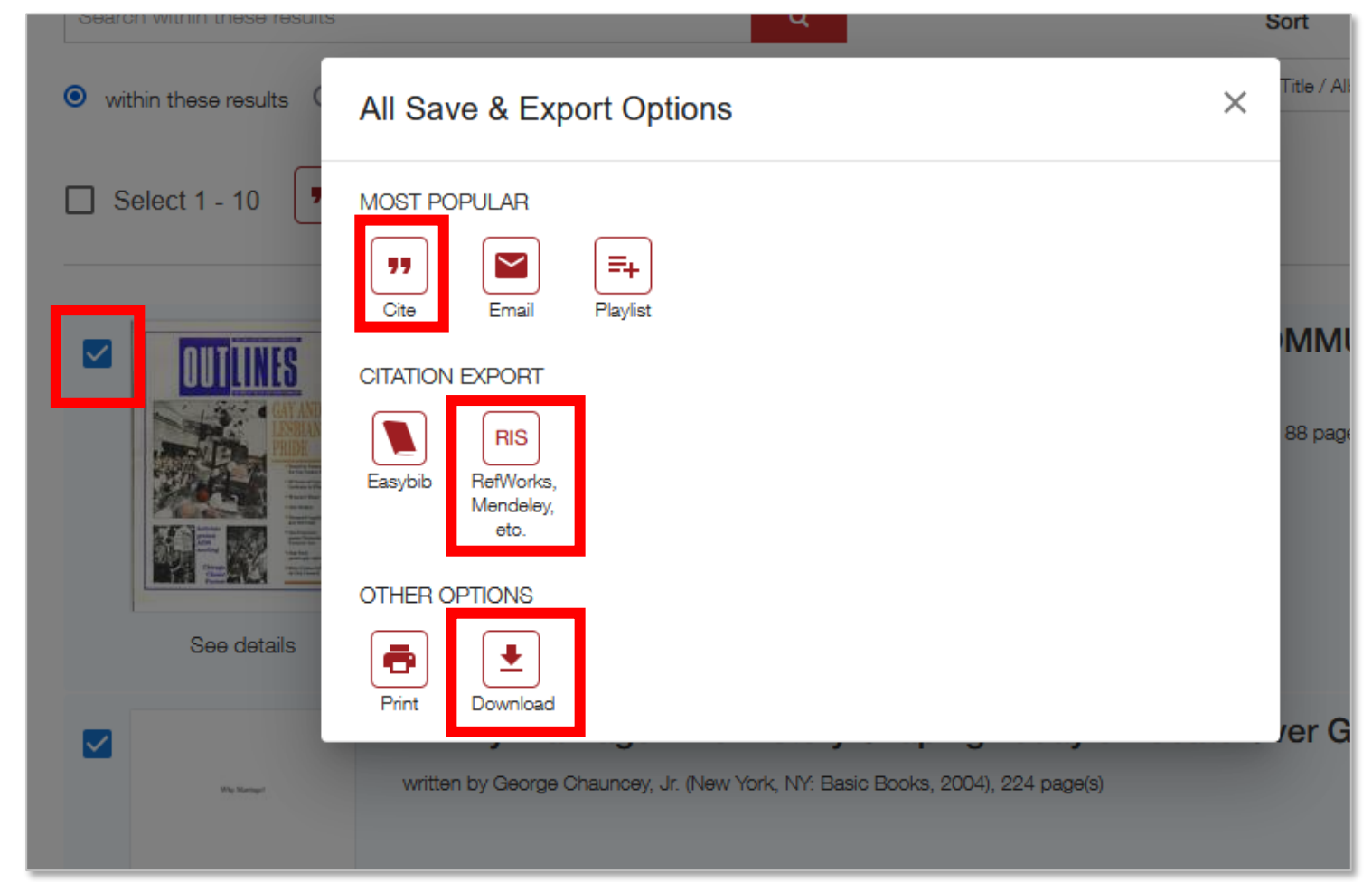

### Clarivate

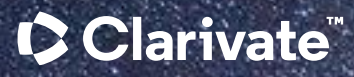

## Vielen Dank!

#### © 2023 Clarivate

Clarivate and its logo, as well as all other trademarks used herein are trademarks of their respective owners and used under license. Ali Nazari-Nouri training@proquest.com